## ヤマト運輸 インターネットからの集荷依頼手順

1

下記の URL か、QR コードから、ヤマト運輸の集荷申し込 みページを開きます。

https://x.gd/Dkljd

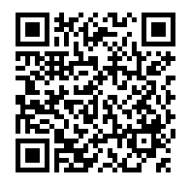

クロネコメンバーズの方はログインしてもご利用いただけます。 ログインしますと、クロネコメンバーズにご登録の情報を利用して住所など の入力が簡単になります。

※今回はクロネコメンバーズにログインしないでの申し込みが例になります。

※パソコンから申し込む場合を例にしています。

| 荷申し込み                                                                                                    |                                                                     |                                      |                                                            |
|----------------------------------------------------------------------------------------------------|---------------------------------------------------------------------|--------------------------------------|------------------------------------------------------------|
| お茶物の集石について、 世話 (Air)                                                                                                    | ペレータ対応) また(1Webでの声)                                                 | 込みをお迎ていたがはます                         |                                                            |
| <ul> <li>電話の場合</li> <li>Webの場合</li> </ul>                                                                                                    | <ul> <li>① 操作について</li> </ul>                                        |                                      |                                                            |
|                                                                                                    |                                                                     |                                      |                                                            |
| 電話(AIオペレータ対応)甲                                                                                                    | 申し込みの場合                                                             |                                      |                                                            |
| サービスセンターの電話番号よりお<br>音声自動ガイダンスより、【1:集<br>AIオペレータの利用方法は 🗗 こちり                                                                                                    | 申し込みください。<br>荷のご依頼】を選択された場合、A<br>5をご確認ください。                         | オペレータが対応いたします。                       |                                                            |
| スマートフォン・携帯電話の                                                                                                    | の場合                                                                 | 0570-200-000                         | (年中間(年)                                                    |
| 国定電話の場合                                                                                                    |                                                                     | 0120-01-9625<br>受付時間:8:00~21:00 (年中日 |                                                            |
| ※050IP電話からのお問い合わせ 0                                                                                                    | 150-3786-3333                                                       |                                      |                                                            |
| Web申し込みの場合                                                                                                    | ντ                                                                  |                                      |                                                            |
| こ利用方法や対象サービスについ                                                                                                    |                                                                     |                                      |                                                            |
| こ利用方法や対象サービスについ<br>クロネコメンバーズの方はログィ                                                                                                    | インしてご利用いただくと                                                        |                                      |                                                            |
| こ利用方法や対象サービスについ<br>クロネコメンバーズの方はログォ<br>ご登録情報を利用して簡単に申し                                                                                                    | (ンしてご利用いただくと<br>、込みができます。                                           |                                      | パーズにログインする                                                 |
| ご利用方法や対象サービスについ<br>クロネコメンバーズの方はログイ<br>ご登録情報を利用して簡単に申し                                                                                                    | (ンしてご利用いただくと<br>- 込みができます。                                          | <b>Q</b> /D*3X)                      | パーズにログインする                                                 |
| ● ご利用方法や対象サービスについ<br>クロネコメンバーズの方はログ・1<br>ご登録情報を利用して簡単に早し<br>第四の<br>第四の<br>第四の                                                                                                    | (ンしてご利用いただくと<br>込みができます。<br>- <b>大東定</b><br>D条件で集荷を申し込む<br>イン供にご利用可 | Q 204335<br>通常的<br>主教表<br>意思。        | ッパーズにログインする<br>の荷物を送る<br>・ 市急使コンパクト、クール市<br>パワコン宅会使        |
| こ1     第二日の方式が対象サービスについ       クロネコメンバーズの方はログイ     こ当該病有を利用して有単に単し       (1)     「「」」」」       (2)     「」」」」       (2)     「」」」」       (2)     「」」」」       (2)     「」」」」       (2)     「」」」」       (2)     「」」」」 | (ンしてご利用いただくと<br>込みができます。<br>                                        | C 202325<br>388.<br>259.             | バーズにログインする<br>つ得物を送る<br>、 宅島モニンパクト、クールモ<br>イソコンで急速<br>1975 |

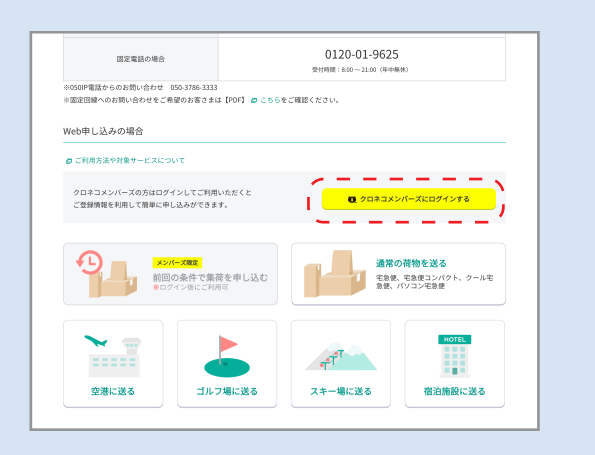

2

「通常の荷物を送る」ボタンをクリックしてください。

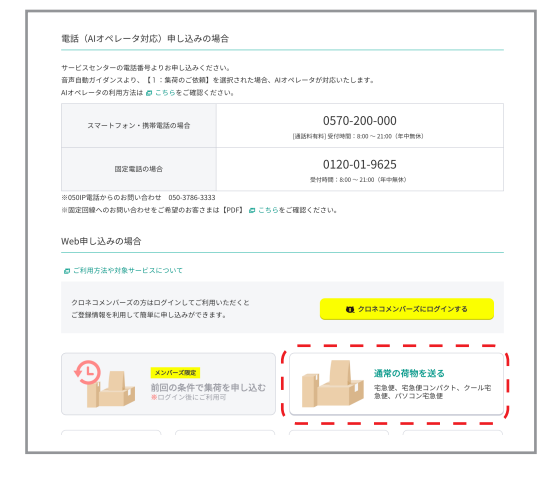

「集荷お伺い先を設定する」ボタンをクリックしてください。

| 🎀 ヤマト運輸                   |                                |
|---------------------------|--------------------------------|
| 通常の荷物を送る                  |                                |
| 1. 集荷に関する内容               |                                |
| ◎須 集荷お伺い先 ◎須 ご利用サービス      | <b>必须</b> 集荷希望日時               |
| 集積む何い先を設定する ご利用サービスを設定する  | 「集荷お伺い先」「ご利用サービス」を<br>設定してください |
| 2. 発送に関する内容               |                                |
| 「集積お伺い先」「ご利用サービス」を勘定してくださ | ιu                             |

## 4

集荷お伺い先のお名前、住所などを入力する画面に遷移しま すので、お客様が集荷に来ていただきたい場所の情報を入力 してください。

※「ご自宅/ご自宅以外」の選択では、「ご自宅以外」を選択しますと、「法 人名」「部署名」の入力欄が表示されます。

※メールアドレスはこの申し込みの受付完了メールを受け取るメールアドレスになりますので、お客様のメールアドレスをご入力ください。
※クロネコメンバーズへの登録は任意で行って下さい。

| 5              |              |
|----------------|--------------|
| 「ご利用サービスを設定する」 | ボタンをクリックします。 |

| 😽 ए र | <b>卜運輸</b>              |                |
|-------|-------------------------|----------------|
|       | 佳荷な伺い生を恐                | ウオス            |
|       | 未刊の内い元で改                |                |
|       | お名前                     |                |
|       | 2013 姓                  | め御 名           |
|       | 連樽                      | 太郎             |
|       | <u>8</u> 제 セイ           | <u> 後</u> 綱 メイ |
|       | レンタル                    | \$D7           |
|       | ご住所                     |                |
|       | 123 集荷お伺い先              |                |
|       | <ul> <li>ご自宅</li> </ul> | 〇 ご自宅以外        |
|       | ※法人の方はご自宅以外を選択してくださ     | v              |

| ヤマト運輸                                                        |              |                                |
|--------------------------------------------------------------|--------------|--------------------------------|
| 通常の荷物を送る                                                     |              |                                |
| 集荷に関する内容                                                     |              |                                |
| 必須 集荷お伺い先 ✔ 編集                                               | 必須 ご利用サービス   | <b>必须</b> 集荷希望日時               |
| 連樽 太郎 様<br>〒501-3156<br>岐阜県岐阜市岩田西 3 丁目 4 6 5<br>058-214-6200 | ご利用サービスを設定する | 「集荷お伺い先」「ご利用サービス」を<br>設定してください |
| ※受付完了メール送信先<br>rental@nihon-houzai.co.jp                     |              |                                |
| ※クロネコメンバーズ登録                                                 |              |                                |

6

「ご利用サービス」では「宅急便」を 「発送方法」は「着払い」を選択してください。

| 😽 ヤマト運輸                    |                              |                      |           |  |
|----------------------------|------------------------------|----------------------|-----------|--|
| ご利用サービスを                   | 設定する                         |                      |           |  |
| <mark>  ※31</mark> ご利用サービス |                              |                      |           |  |
| ( • the )                  | 宅急便コンパクト                     | ○ クール宅急便             | ○ パソコン宅急便 |  |
| ◎须 発送方法                    |                              |                      |           |  |
| ○ 発払い                      |                              | O 着払い                | )         |  |
| ▶ 前の間面に戻る                  | 決定する                         | 5                    |           |  |
|                            |                              |                      |           |  |
|                            | © Yamato Transport Co., Ltd. | All Rights Reserved. |           |  |
|                            |                              |                      |           |  |

7

集荷希望日時を選択します。ご在宅のお日にち、お時間をご 指定下さい。

※レンタル終了日は、**商品を発送する日**です。<u>弊社に到着する日ではござい</u> ません。

| Г         |                                                                                                    |                      |                         |                                                                                                    |
|-----------|----------------------------------------------------------------------------------------------------|----------------------|-------------------------|----------------------------------------------------------------------------------------------------|
|           | <del>斤</del> ヤマト運輸                                                                                                    |                      |                         |                                                                                                    |
| <u>/)</u> | 通常の荷物を送る<br>1.集荷に関する内容                                                                                                    | <u>89</u><br>ご利用サービス | <ul> <li>###</li> </ul> | <b>611</b> 集得希望日時                                                                                                    |
|           | 連構 太部 様<br>〒501-3156<br>岐阜県長阜市街田西 3 丁目 4 6 5<br>058-214-6200<br>※受付売了メール送信先<br>rental@nihon-houzal.co.jp<br>※クロネコメンバーズ登録<br>登録する | 宅急便(着払い)             |                         | 日にちを選択してください ・<br>特徴帯を選択してください ・<br>は (本日の17時から18時30分まで)をご<br>選択の場合は、翌日の発送となります。<br>また一部帯収定は、それ以外の集時時間<br>帯をご選択の場合でも、翌日の発送とな |
|           |                                                                                                    |                      |                         |                                                                                                    |
| 指汉        | 官可能な集荷時                                                                                                    | 間帯                   | 受                       | 付締切時間                                                                                                    |
|           | 8:00 ~ 13:0                                                                                                    | 0                    | 当日                      | 日10:00 まで                                                                                                    |
|           |                                                                                                    |                      |                         |                                                                                                    |

| <b>浩</b> |                    |             |
|----------|--------------------|-------------|
| 時間       | 14:00 ~ 16:00      | 当日 14:00 まで |
| 帯        | $16:00 \sim 18:00$ | 当日 16:00 まで |
|          | 17:00 ∼ 18:30 💥    | 当日 17:00 まで |

※当日発送をご希望で、17:00~18:30の時間帯をご選択されると、発送が 翌日となり、延滞料金が発生しますので、ご注意ください。

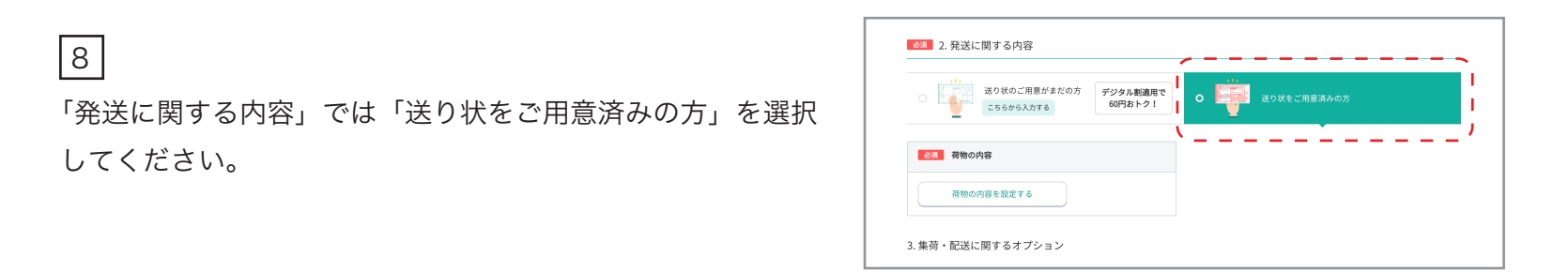

隼

レンタル商品に返却用の送り状を同封しております。必ず同封の送り状をご利用ください。 同封の送り状を紛失された場合は「送り状のご用意がまだの方」を選択してください。集荷時に配達員の方が送り 状を持ってきていただけます。同封の送り状を使用されなかった場合は、ご使用になられた方の伝票番号を弊社お 問合せフォームより必ずご連絡いただきますようお願い致します。

ヤマト運輸以外での返却は、送料をお客様負担とさせて頂きますので予めご了承下さい。

## 9

「荷物の内容」では「荷物の個数」と「品名」を入力します。 【荷物の個数】

スーツケースの台数を入力してください

旅行用品のみの場合は、梱包個数を入れてください

【品名】

「スーツケース」と入力してください

旅行用品のみの場合も、「スーツケース」で結構です

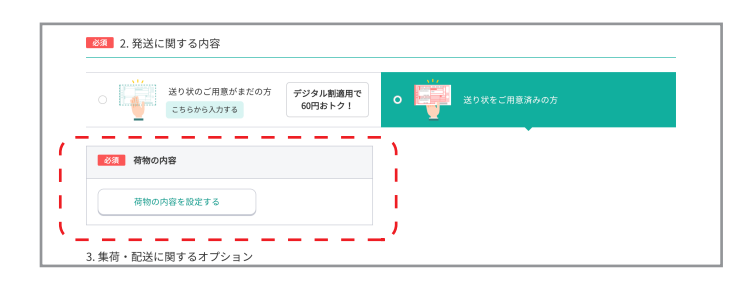

| <del>に</del> ヤマト運 | 10                                                                                                    |
|-------------------|----------------------------------------------------------------------------------------------------|
|                   | 荷物の内容を設定する                                                                                                    |
|                   | 荷物の内容                                                                                                    |
|                   | Ø 宅急愛で送れないもの   Ø 宅急愛のサイズについて                                                                                                    |
|                   | ■ 7物の値数                                                                                                    |
| 1                 |                                                                                                    |
| 1                 | <u></u> <u></u> <u></u> <u></u> <u></u> <u></u> <u></u> <u></u> <u></u> <u></u> <u></u> <u></u> <u></u> <u></u> <u></u> <u></u> <u></u> <u></u> <u></u> |
|                   | <ul> <li>前の運動に戻る<br/>決定する</li> </ul>                                                                                                    |
|                   |                                                                                                    |

10

「上記内容に同意しました。」にチェックをいれて 「内容を確認する」ボタンを押してください。

| 任意 集荷に関するご要望(全角100文字まで)                                                                                                    |                                                                            |
|----------------------------------------------------------------------------------------------------|----------------------------------------------------------------------------|
| 運賃の方支払にご利用いただけるのは、【にゃんPay・クロネコメンバー<br>割・QRコード決済・電子マネー・現金】です。こちらに詳細な集府希望時<br>間をご入力いただきましても、ご要認に沿うことができない場合がありま<br>すので、あらかじめご了承ください。 |                                                                            |
|                                                                                                    |                                                                            |
| ※危険品、信書、貨幣及び有価証券その他店開掲示の品目のお取り扱い(<br>北海道⇔中国・回国・九州) では航空輸送を行っております。航空輸送(<br>■ 宅急便で送れないもの・航空危険物について                                  | はできません。その他は宅急便約款によります。また、一部区間(全国⇔沖縄、<br>よ、航空法により送れるものが制限されます。              |
| 金良務品、信書、貨幣文グ有価値券その他高等機(の品目のお取り扱い)<br>北海道の中国・回国・九州)では航空輸送を行っております。航空輸送(<br>の 宅急使で送れないもの・航空急貨物について                                   | はできません。その他は宅急便約款によります。また、一部区間(全国⇔沖縄、<br>よ、航空法により送れるものが制限されます。<br>3に同意しました。 |

11

内容を確認し、「この内容で集荷を申し込む」ボタンを押して ください。

| 特になし                                             |                                                           |                                                             |
|--------------------------------------------------|-----------------------------------------------------------|-------------------------------------------------------------|
| ※こちらに詳細な集荷希望                                     | 2時間をご入力いただきましても、ご要望                                       |                                                             |
| に沿うことができない場合                                     | 含がありますので、あらかじめご了承くだ                                       |                                                             |
| さい。                                              |                                                           |                                                             |
|                                                  |                                                           |                                                             |
| ※命障品、信書、貨幣及び有                                    | 「価証券その他店面掲示の品目のお取り扱いは                                     | 」<br>できません。その他は宅急便約数によります。また、一部区間(全国⇔沖縄、                    |
| ※危険品、信書、貨幣及び有<br>ド海道⇔中国・四国・五州)                   | 「価証券その他店頭掲示の品目のお取り扱いは<br>では航空輸送を行っております。航空輸送は             | できません。その他は宅急便約款によります。また、一部区間(全国⇔沖縄、<br>筋空法により送れるものが制限されます。  |
| ※危険品、信書、貨幣及び有<br>北海道⇔中国・四国・九州)                   | 価証券その他店頭掲示の品目のお取り扱いは<br>では航空輸送を行っております。航空輸送は              | できません。その他は宅急便約款によります。また、一部区閣(全国⇔沖縄、<br>「航空法により送れるものが制限されます。 |
| ※危険品、信書、貨幣及び有<br>北海道⇔中国・四国・九州)<br>3 宅急便で送れないもの・# | 価証券その他店頭掲示の品目のお取り扱いは<br>では航空輸送を行っております。航空輸送は<br>航空危険物について | できません。その他は宅急愛約款によります。また、一部区間(全国⇔沖縄、<br>新空法により送れるものが制限されます。  |
| ※危険品、信書、貨幣及び有<br>北海道⇔中国・四国・九州)<br>9 宅急便で送れないもの・# | 価証券その他店園掲示の品目のお取り扱いは<br>では航空輸送を行っております。航空輸送は<br>航空危険物について | できません。その他は宅急便均数によります。また、一部区間(全国ロ沖縄、<br>航空法により送れるものが制限されます。  |
| ※危険品、信書、貨幣及び有<br>比海道⇔中国・四国・九州)<br>∋ 宅急便で送れないもの・8 | 価証券その他店頭掲示の品目のお取り扱いは<br>では航空輸送を行っております。航空輸送は<br>航空危険物について | できません。その他は宅急撃的数によります。また、一部区間(全国⇔沖縄、<br>航空法により送れるものが制限されます。  |
| ※危険品、信書、貨幣及び有<br>比海道⇔中国・四国・九州)<br>∋ 宅急便で送れないもの・≜ | 価証券その他店面積示の品目のお取り扱いは<br>では航空輸送を行っております。航空輸送は<br>航空危険物について | できません。その他は宅急便約数によります。また、一部区間(全国⇔沖縄、<br>航空法により送れるものが毎期されます。  |

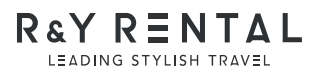